# Teilnehmer

Hier wird die Liste der Teilnehmer zu einem Belehrungstermin angezeigt.

# Erklräung der Icons

| Teilnehmer Auswertungen Info |              |        |            |         |              |
|------------------------------|--------------|--------|------------|---------|--------------|
| ⁄ 🛎 🕹                        |              | 9      |            |         | Einlassmodus |
| Edit                         | Auftraggeber | Anrede | Nachname   | Vorname | geboren      |
| / 🗢 🛙                        |              | Frau   | aaf        | df      | 22.02.1980   |
| / 🖶 🛍                        |              | Herr   | F          | Rauch   | 12.01.1980   |
| / 🗢 🛙                        |              | Herr   | Mustermann | Max     | 10.10.1950   |
| / 🖶 🛙                        |              | Herr   | weqwe      | bbbbb   | 22.05.2014   |

Erfassung Teilnehmerdaten in Kurzfassung

Gruppenreservierung

Zuordnung des Teilnehmer aus der Liste erfasster Teilnehmer

Teilnehmersuche

# Teilnehmerzuordnung

Über die Lupe wird die Tabelle aller erfassten Teilnehmer geöffnet und über Klick auf den Einkaufwagen hinzugefügt.

## Suche Teilnehmer (im Elnlassmodus)

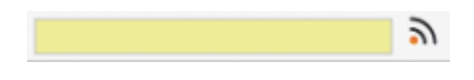

Das Suchkriterium muss eindeutig sein. Bei einer Suche nur nach Familiennamen, kann dies nicht zum eindeutigen Ergebnis führen, da eventuell zu viele Teilnehmer gleichen Namens vorhanden sind. Dann nach dem Namen ein Leerzeichen setzen und den Vornamen oder das Geburtsdatum eingeben (als Hilfestellung erscheint Programm-Meldung). Dann öffnet sich folgende Maske

## **Teilnehmer Kurzerfassung**

Last update: 2016/12/20 ifsg:module:belehrungstermine:bearbeiten:teilnehmer http://wiki.girona.de/doku.php?id=ifsg:module:belehrungstermine:bearbeiten:teilnehmer&rev=1405596036 10:03

| Anrede:              | Herr       | 🕞 Frau     |             |
|----------------------|------------|------------|-------------|
| Nachname:            |            |            |             |
| Vorname:             |            |            |             |
| Geburtsdatum:        |            | Einv.Erkl. | Dolmetscher |
| Ursprüngliches Datum |            |            |             |
| Belehrungsdatum      | 17.07.2014 | 8:00       | erschienen  |

Wenn das Feld "erschienen" markiert ist, wird dieser Teilnehmer nicht mehr in der Liste des **Einlassmodus** geführt.

### Gruppenreservierung

| Teilnehmer Auswertungen Info |                  |  |  |  |  |  |
|------------------------------|------------------|--|--|--|--|--|
| <b>H</b> O                   |                  |  |  |  |  |  |
|                              |                  |  |  |  |  |  |
| Reserviert für               |                  |  |  |  |  |  |
| Auftraggeber                 |                  |  |  |  |  |  |
| Plätze                       | Datum 17.07.2014 |  |  |  |  |  |
|                              |                  |  |  |  |  |  |

-> **Hinweis** Der Auftraggeber muss vorher erfasst sein, damit er zur Auswahl zu Verfügung steht. Es ist nicht zwingend notwendig den Auftraggebeer auszuwählen.

## Ergebnis

Hier sehen wird die Ergebnisse für Kurzerfassung (Bsp. Herr Mustermann, Herr Raucher) und für eine Gruppenerfassung (Bsp. Sarah Raucher).

| Teilnehmer Auswertungen Info |              |        |                                               |         |              |
|------------------------------|--------------|--------|-----------------------------------------------|---------|--------------|
| ، 🛎 ن                        | ۹            | 2      |                                               |         | Einlassmodus |
| Edit                         | Auftraggeber | Anrede | Nachname                                      | Vorname | geboren      |
| 1 🛍 👘                        | cgraeber2    |        | interne Reservierung 1 v 4<br>(Sarah Raucher) |         |              |
| 10                           | cgraeber2    |        | interne Reservierung 2 v 4<br>(Sarah Raucher) |         |              |
| 1 🛍 👘                        | cgraeber2    |        | interne Reservierung 3 v 4<br>(Sarah Raucher) |         |              |
| / 🗊                          | cgraeber2    |        | interne Reservierung 4 v 4<br>(Sarah Raucher) |         |              |
| / 🖶 🛙                        |              | Herr   | Mustermann                                    | Мах     | 10.10.1950   |
| / 🖶 🛙                        |              | Herr   | Raucher                                       | Felix   | 09.04.1999   |

Für die reservierten Plätze sind zu einem späteren Zeitpunkt die gemeldeten Teilnehmer zu erfassen.

Mit einem Klick auf den Stift in der ersten Spalte in der jeweiligen Zeile mit einer Reservierung öffnet sich eine leere Erfassungsmaske für die Eingabe der Teilnehmerdaten. Mit Klick auf den Stift eines Teilnehmers gelange ich auf die ausführlichen Teilnehmerdaten.

#### Einlassmodus

Mit dem Häckchen vor Einlassmodus erweitert sich die Tabelle um eine Spalte und alle Teilnehmer mit ausgewählter Checkbox **erschienen** werden in der Liste nicht mehr aufgeführt.

| Teilnehmer Auswertungen Info |              |        |            |         |            |    |  |
|------------------------------|--------------|--------|------------|---------|------------|----|--|
| 🛓 🎂 🔎 🔹 🔊 🕅 🕅 Einlassmodus   |              |        |            |         |            | us |  |
| Edit                         | Auftraggeber | Anrede | Nachname   | Vorname | geboren    |    |  |
| / 🖶 🗊                        |              | Frau   | Bauer      | Milla   | 05.05.1968 | 1  |  |
| / 🖶 🛙                        |              | Herr   | Mustermann | Max     | 10.10.1950 | f  |  |
| / 🖶 🛙                        |              | Herr   | Raucher    | Felix   | 09.04.1999 | 1  |  |
| / 🖶 🗊                        | cgraeber2    | Frau   | Thoma      | Claudia | 08.11.1967 | 1  |  |

#### Auswertungen

Info

## **Allgemeine Information: Belehrungstermin**

#### Belehrungstermin

### neuer Behlehrungstermin

Ein neuer Termin lässt sich direkt über den Button Neuer Behlehrungstermin oder über die Leiste Bearbeiten anlegen.

#### Behlehrungstermin bearbeiten

#### Termin bearbeiten

From: http://wiki.girona.de/ - **Girona Wiki** 

Permanent link: http://wiki.girona.de/doku.php?id=ifsg:module:belehrungstermine:bearbeiten:teilnehmer&rev=1405596036

Last update: 2016/12/20 10:03

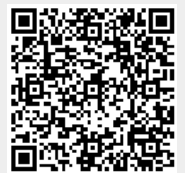